## Synerion Quick Guide for Staff

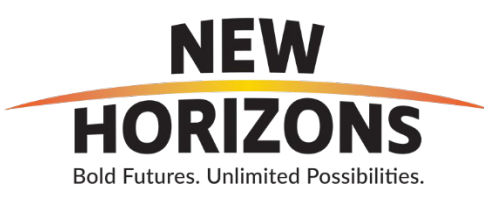

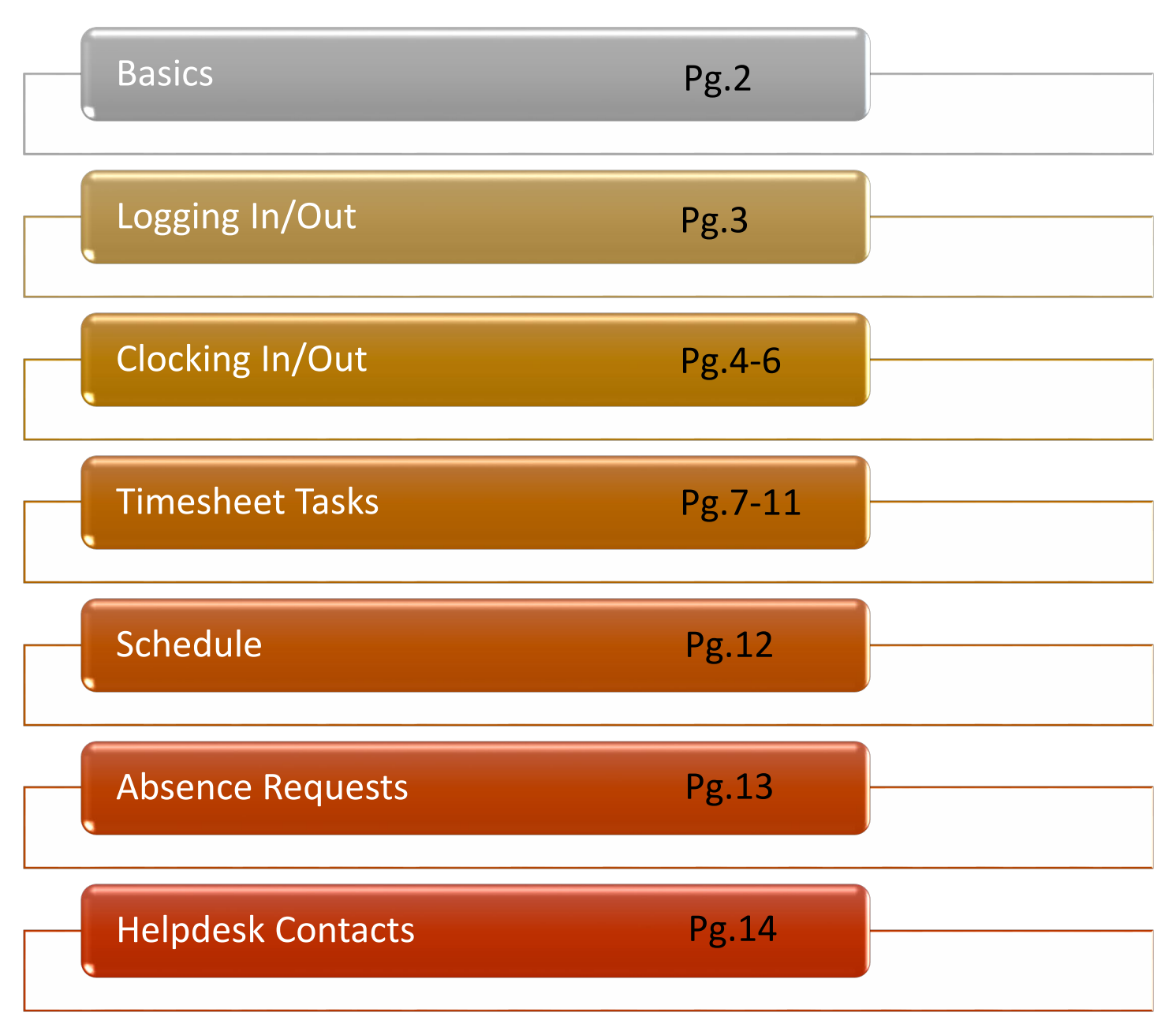

Notes:

- Absence Balances will display your current vacation and sick time accruals. (Make up time option is not used here at New Horizons. Please disregard that section)
- **My Shift Trades** is a feature that will be released once it is ready to go. More info on that will be provided at a later time.
- Available Shifts option displays shifts from programs you are certified to work in. If you are certified in additional programs, you will also see shifts from those programs.

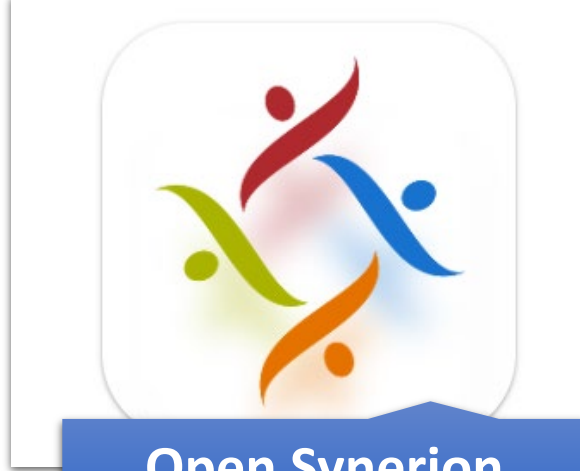

Open Synerion Mobile App The Application should have been installed on your Work Device. If you have any issues please contact your Supervisor for further assistance.

Synerion will ask you for **Company Name** the first time you use the app. Enter **newhorizons** and the next screen will update to load all the data it requires.

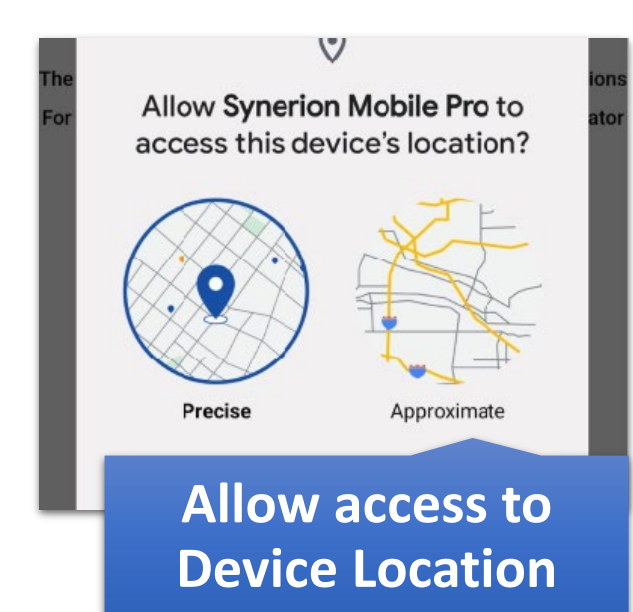

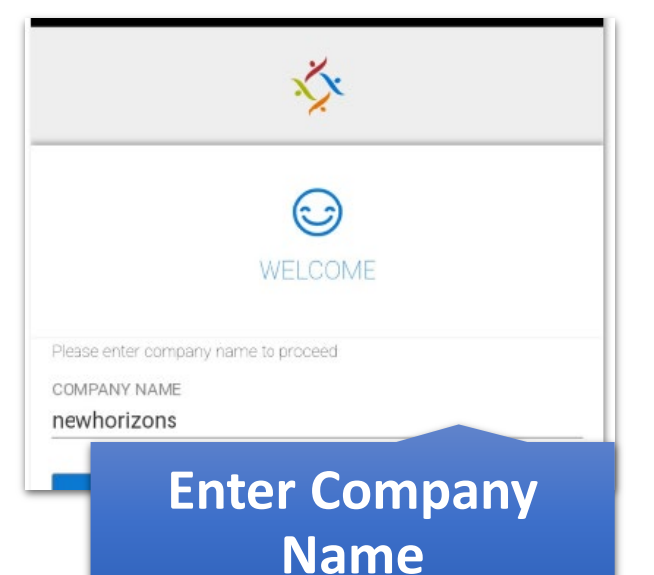

One of the first items you will have to do is Allow Synerion to access your device location. Click on the option that says **"While using the app".** Without this selected you will not be able to use it. **Note:** Synerion will only access your location when you are punching in and out.

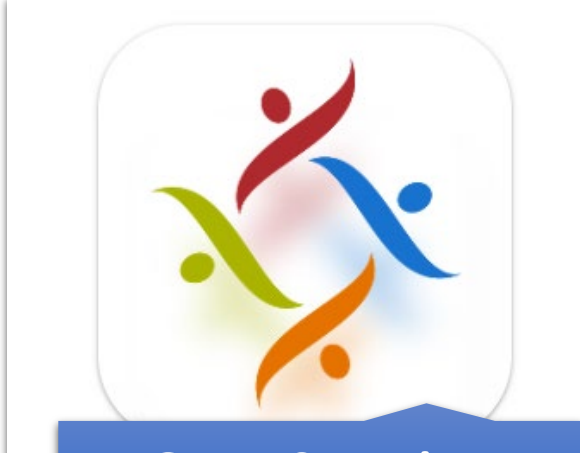

Open Synerion Mobile App The Application should have been installed on your Work Device. If you have any issues please contact your Supervisor for further assistance.

## Synerion ×

USERNAME

PASSWORD

SPAN

LOGIN

## Login with your User ID and Password

This is where you can start to use all the features that are available. If you are using a public device please make sure to log out.

Your username is the same as your Employee ID number

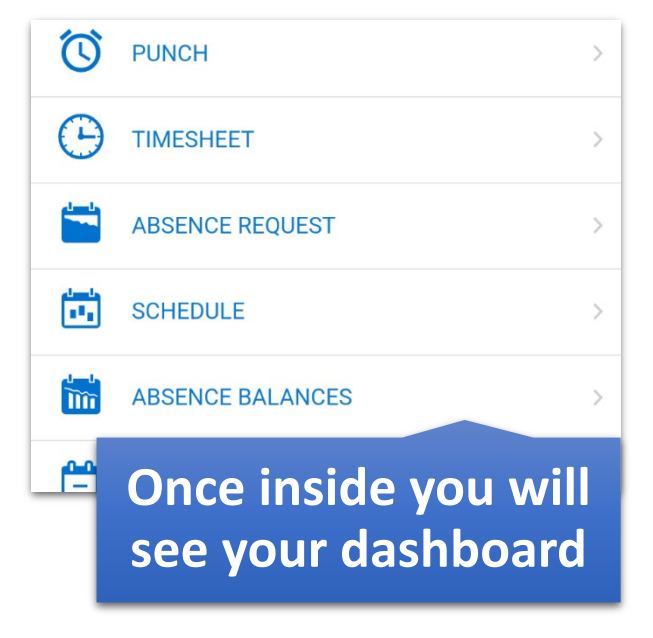

# Clocking in (If you have a schedule in the system)

| Login to your Account | Click on Punch   | Click on Blue Plus Sign |
|-----------------------|------------------|-------------------------|
| Synerion              | V PUNCH          |                         |
| USERNAME              |                  |                         |
| DADOWODD              | ABSENCE REQUEST  |                         |
| PASSWORD              | SCHEDULE         |                         |
| LOGIN                 | ABSENCE BALANCES | >                       |
| SPANISH               | MY SHIFT TRADES  | >                       |
| Forgot Your Password? |                  |                         |

Click on "In"

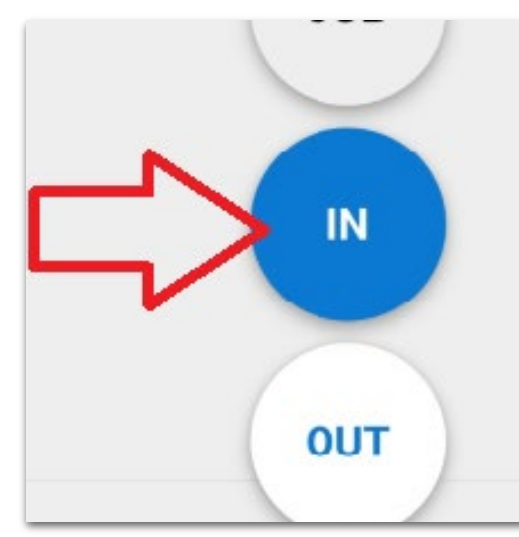

## Click on "In" again

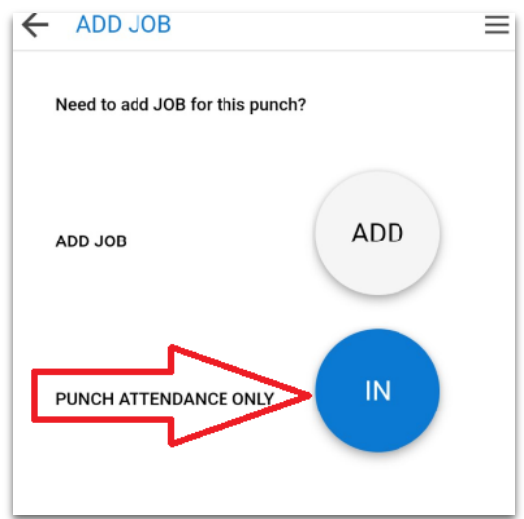

### Now you are punched in

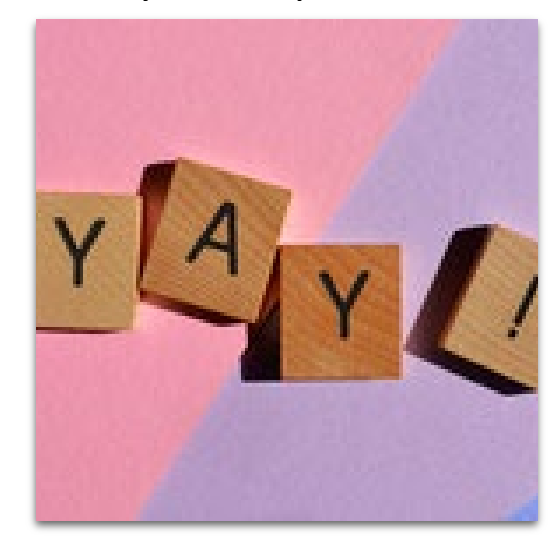

# Clocking in (ES Dept or if deviating from Schedule)

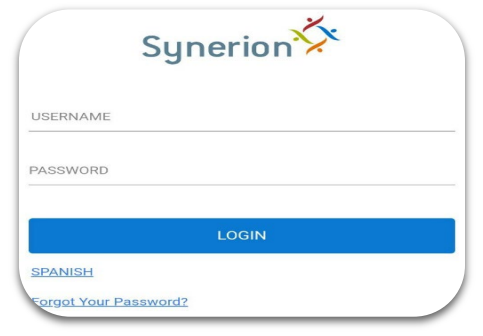

### Login to your Account

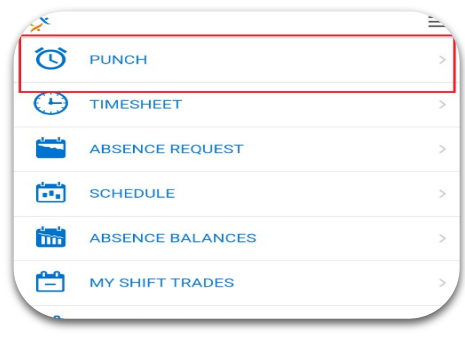

### Click on Punch

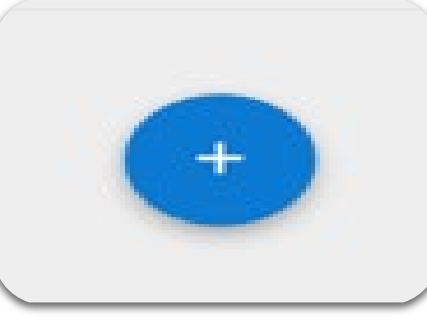

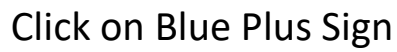

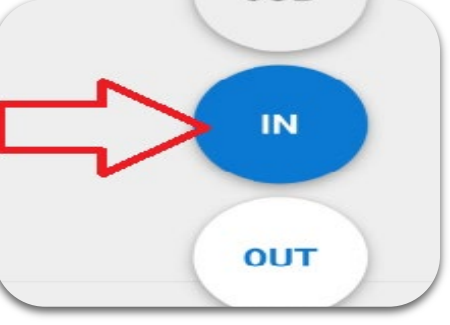

### Click on "In"

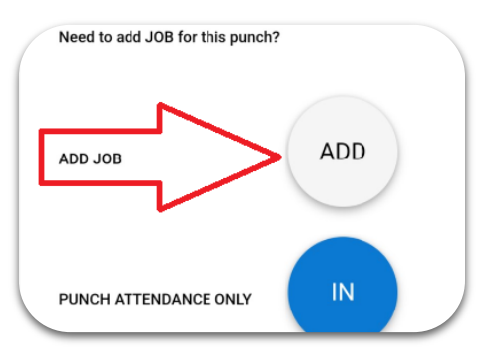

Click on "Add" again

| J-152-Development              |       |
|--------------------------------|-------|
| 10-156-TO Office               |       |
| 10-340-CLS                     |       |
| 10-340-Independent Living Serv | vices |
| 10-410-MMDP                    |       |
| 10-430-CLC                     |       |
| 10-510-ES                      |       |
| COL OFO DOD                    |       |

## Find the Dept you are working for

02-Training 03-Resource Fair 1ES-Air National Guard 1ES-Encino Hospital Group 1ES-Group Coaching 1ES-GT Waters Group 1ES-Individual Coaching

## Find the option the best applies to you

**Note:** As you use Synerion, you will see the items you most commonly used populate when selecting **"Department"** or into **"Member"** 

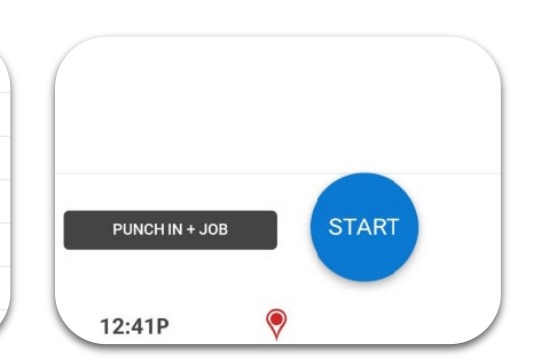

Click on "Start" and now you are clocked in!

# **Clocking Out (Applies to All)**

| Synerion                         | PUNCH              | ЈОВ          |
|----------------------------------|--------------------|--------------|
| USERNAME                         | C TIMESHEET >      |              |
| PASSWORD                         | ABSENCE REQUEST >  | IN           |
|                                  | SCHEDULE >         |              |
| LOGIN                            | ABSENCE BALANCES > | OUT          |
| SPANISH<br>Forgot Your Password? | MY SHIFT TRADES    | 04:33P 🔗 🗙   |
| Login to your<br>Account         | Click on Punch     | Click on Out |

This applies when clocking out for Lunch or clocking out for the end of the day.

# **Signing Out Mobile Devices**

If you are using a public device, please make sure to log out of your account.

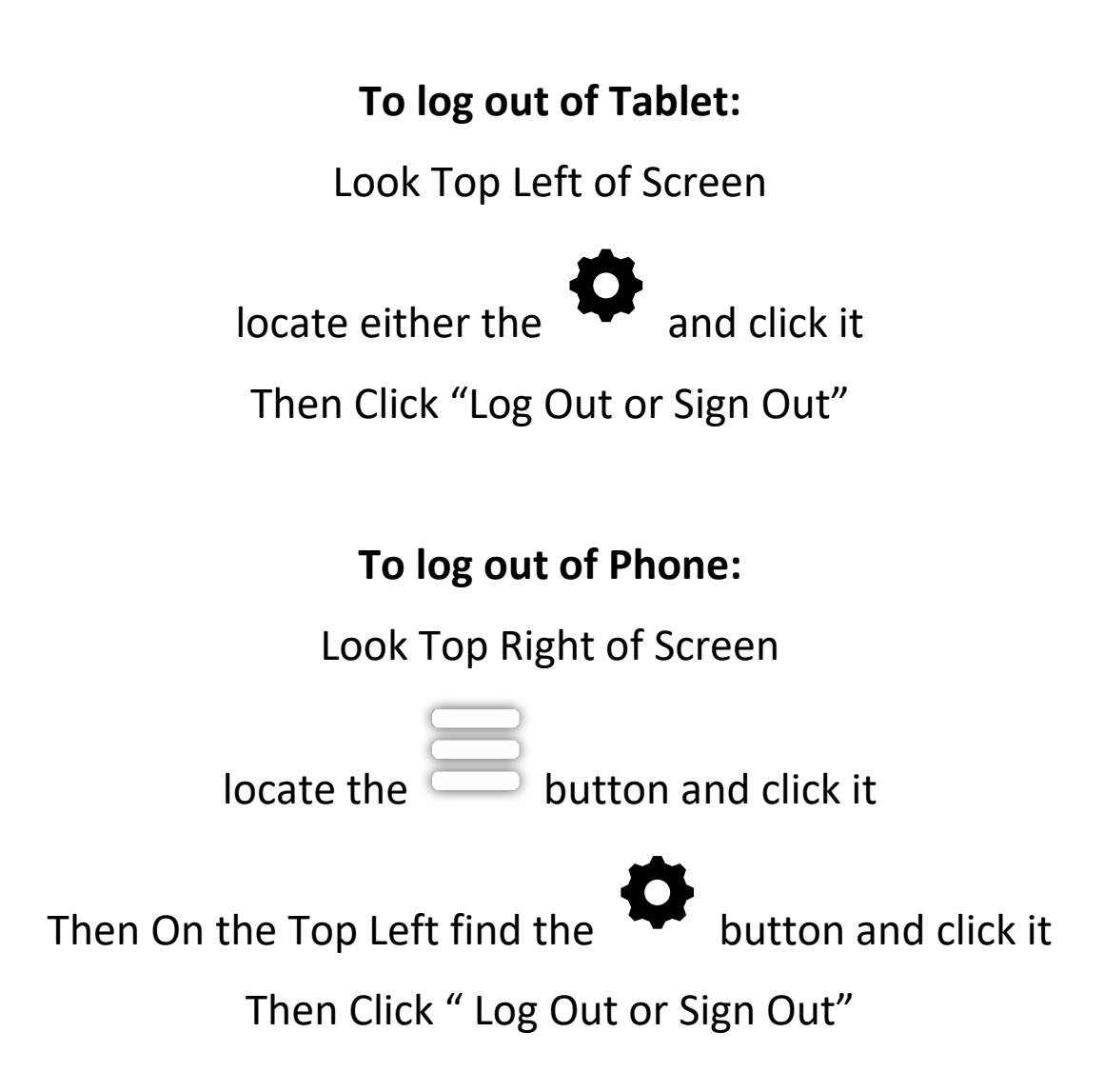

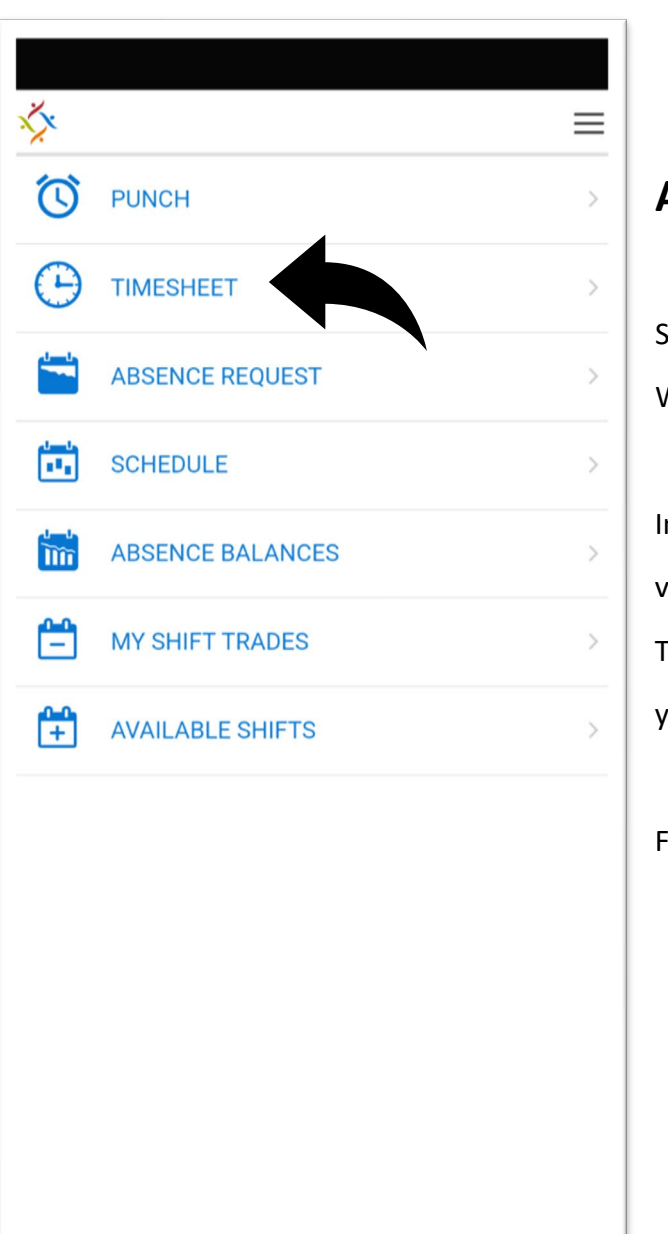

### Adding a task

Scenario: I clocked in but forgot to add a job. What do I do?

In this case you have to notify your Supervisor

via Synerion by adding a task.

To do so first thing you have to do is go in to your Timesheet.

For this example, I will be using 10/13

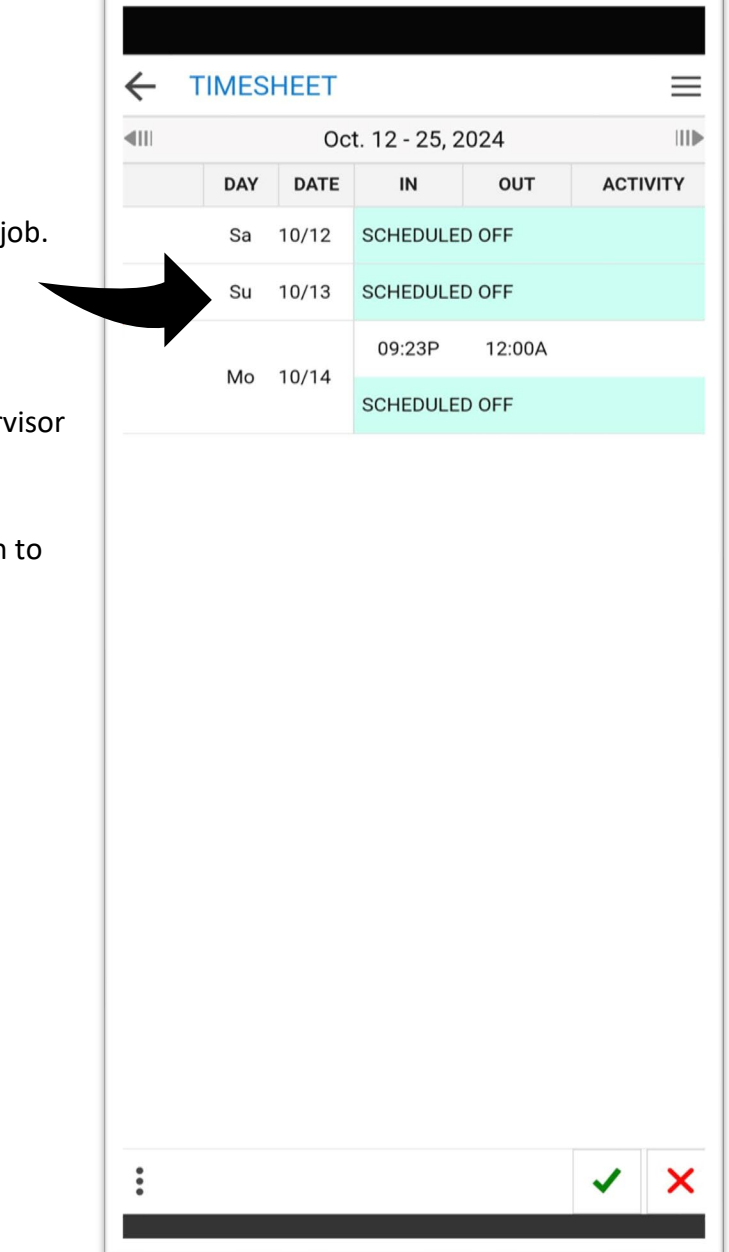

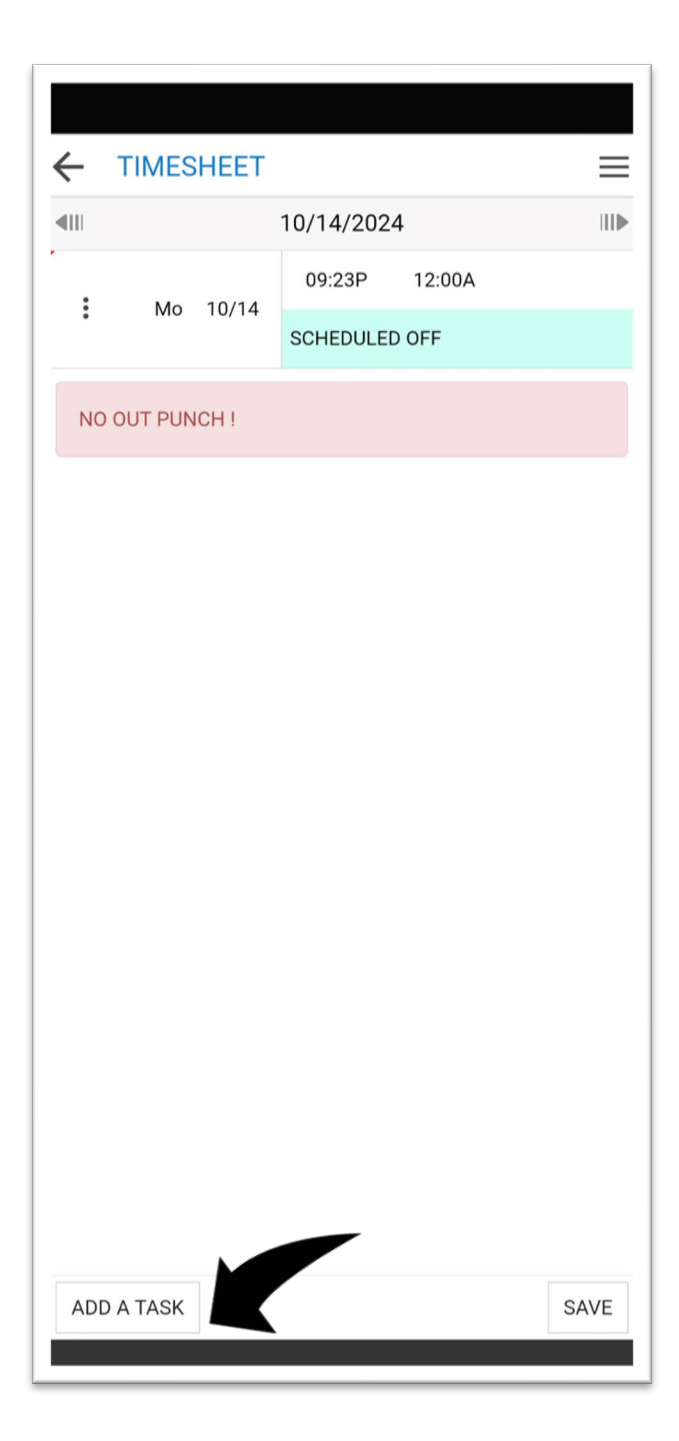

#### Next thing you need to do is click on

Add a Task

Now you have to enter some information:

Start by entering times. Start and End Allocation (What department did you work in) Member (for certain Departments) Cost Center (Leave as Default)

Once done make sure you click on SAVE Located on the bottom right.

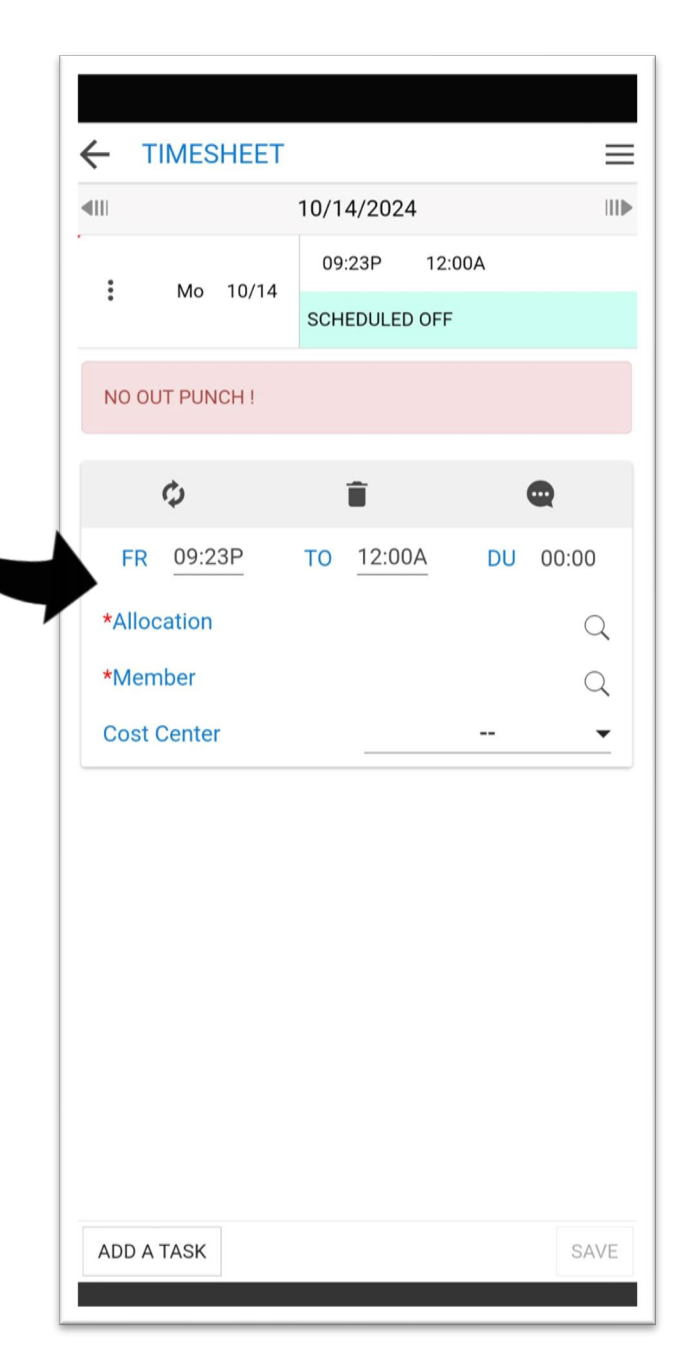

| ←           | TIMES              | HEET  |          |        | ≡        |
|-------------|--------------------|-------|----------|--------|----------|
| <b>4</b> 11 | Oct. 12 - 25, 2024 |       |          |        |          |
|             | DAY                | DATE  | IN       | OUT    | ACTIVITY |
|             | Sa                 | 10/12 | SCHEDULE | D OFF  |          |
|             | Su                 | 10/13 | SCHEDULE | D OFF  |          |
|             | Mo                 | 10/14 | 09:23P   | 12:00A |          |
|             | MO                 | 10/14 | SCHEDULE | D OFF  |          |

:

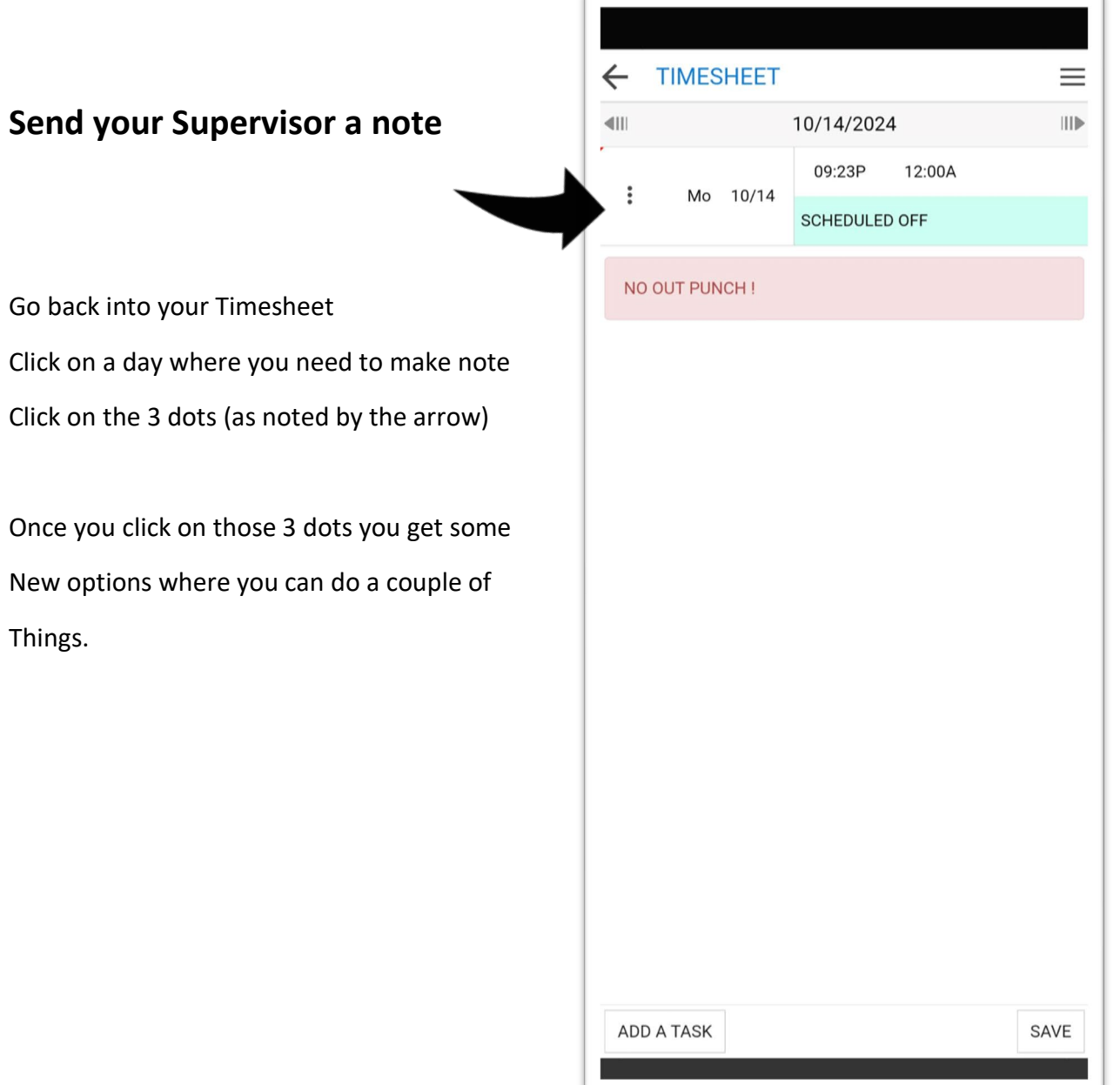

×

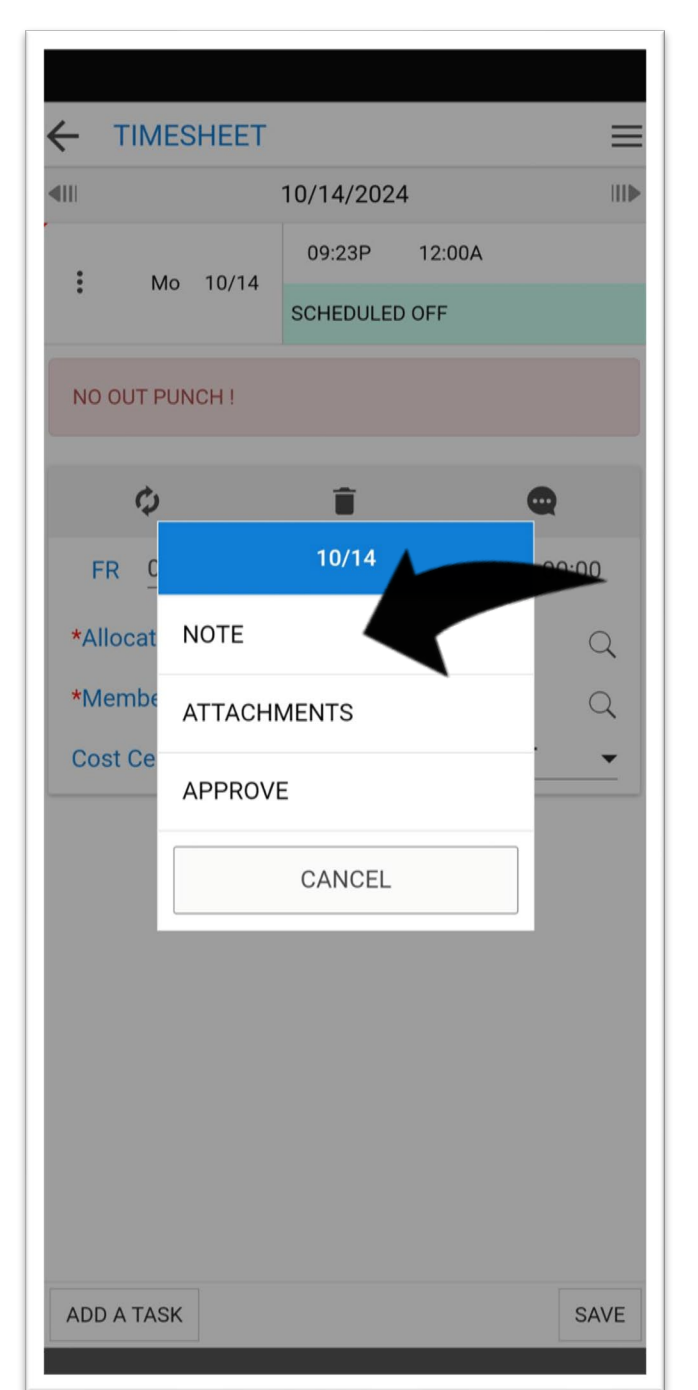

**Note:** Leave a note for your Supervisor For ex- I missed a punch, I was moved to Another location. Etc.

Attachments: You can use this feature To upload pictures of doctor's notes, or Parking receipts if you are looking for Parking reimbursements

**Approve:** You can use this option to Approve your timecard.

Note: You will have to be approving your Timecard on a daily basis. Review for Accuracy. If everything is good to go then Approve the day.

Don't forget to **SAVE!** 

**DO NOT** use the comment bubble on this screen (on the right). Because your Supervisor won't be able to see the message being left.

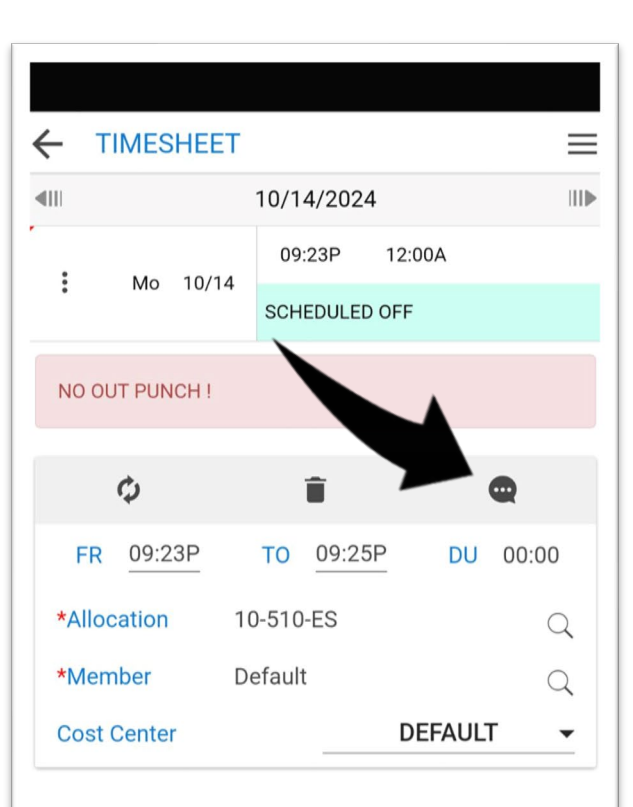

SAVE

ADD A TASK

### **Checking your Schedule**

| ÷  | SCHEDU | ILE            |               |        |    |
|----|--------|----------------|---------------|--------|----|
|    |        |                |               | CURRE  | NT |
|    |        | Oct. 5 - 11, 2 | 024           |        |    |
| Sa | 10/05  |                |               |        |    |
| Su | 10/06  |                |               |        |    |
| Мо | 10/07  | 08:00A         | $\rightarrow$ | 04:00P | >  |
| Tu | 10/08  | 08:00A         | $\rightarrow$ | 04:00P | >  |
| We | 10/09  | 08:00A         | $\rightarrow$ | 04:00P | >  |
| Th | 10/10  | 08:00A         | $\rightarrow$ | 04:00P | >  |
| Fr | 10/11  | 08:00A         | $\rightarrow$ | 04:00P | >  |

To Check your Schedule from your Dashboard click on

Schedule

The schedule section will show you where you are going To wok for that day. You can click on the arrows at the top To move the dates forward and back.

If you click on a date you will see more detail for that day. It will tell you the times you are scheduled, the location And depending on the department with what Member You are working with.

The next step will work if you have a schedule ready to go If you have a schedule in the system then you can clock In as normal.

If you do not have a schedule that day and are being asked To work one then you will need to take 1 more step.

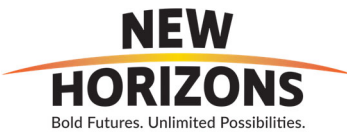

| DAILY SCHEDULE                  |                                                                       | ×      |
|---------------------------------|-----------------------------------------------------------------------|--------|
|                                 | MONDAY, Oct. 7, 202                                                   | 4    ▶ |
| 08:00A                          | → <b>04:00P</b>                                                       |        |
| New Hori<br>Human R<br>100-DA-A | zons <mark>Day Shift</mark><br>eso Default<br>dmin HR-LMS & SafetyAdm | in     |

## How to Request an Absence and Partial Absence

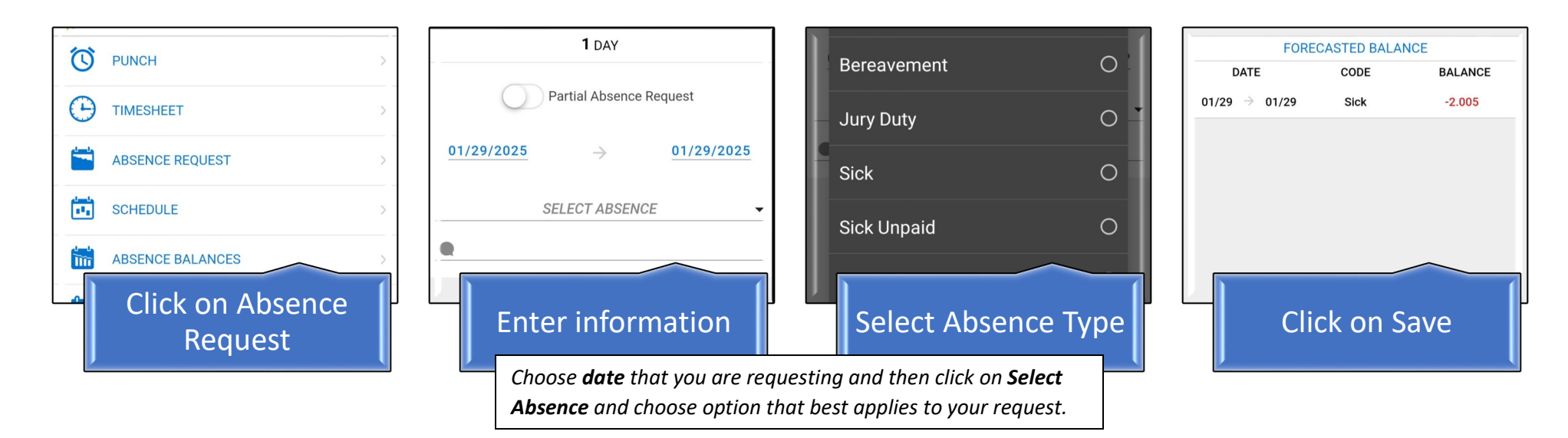

Click on the **toggle switch**, choose **date** and **time frame** that you are requesting. Then click on **Select Absence** and choose option that best applies to your request.

### **Partial Absence**

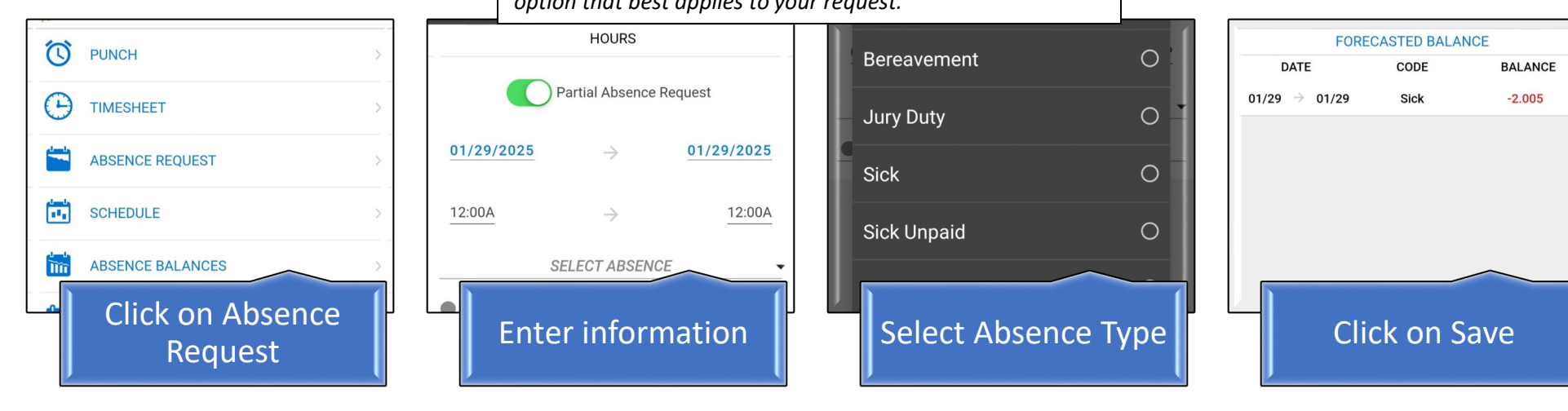

*Note:* Once you click on "save" the request will be emailed to your Supervisor for Review and Approval.

#### HELPDESK BY DEPARTMENT

#### Please contact the helpdesk for your department.

#### • Community Learning Center

- o Sarah Ramirez
- o Elizabeth Mayen
- o Mayra Serrano

#### • Community Living Services

- o Leanetta Bell
- Tracye Kennedy

#### • Employment Services

- Lisa DeGagne
- o Jessica Castellanos
- Caroline Zargarian
- o Ivana Rivera
- o Gloria Brown

#### • Mobile Monarch Day Program

- o Bernardino Coronel
- Ori Torres

#### • Residential

- o Anna Nvule
- Sophia Sao
- o Rosalie Alejandro
- Montique Johnson

#### • Headquarters and Services

- o Greyzy Reyes
- Hansen Valladares